# **MENU PROCESS**

**EDI View Only** 

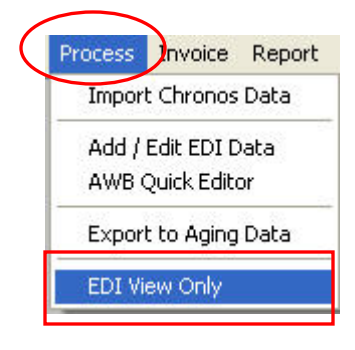

### **KETERANGAN:**

1. Tekan browse key (F7) untuk mencari AWB#, akan muncul dialog/window seperti dibawah ini, lalu klik salah salah pilihan AWB# atau ketik pada field dengan menggunakan tanda persen (%) untuk melihat semua AWB# atau ketik AWB# yang telah diketahui untuk dilihat.

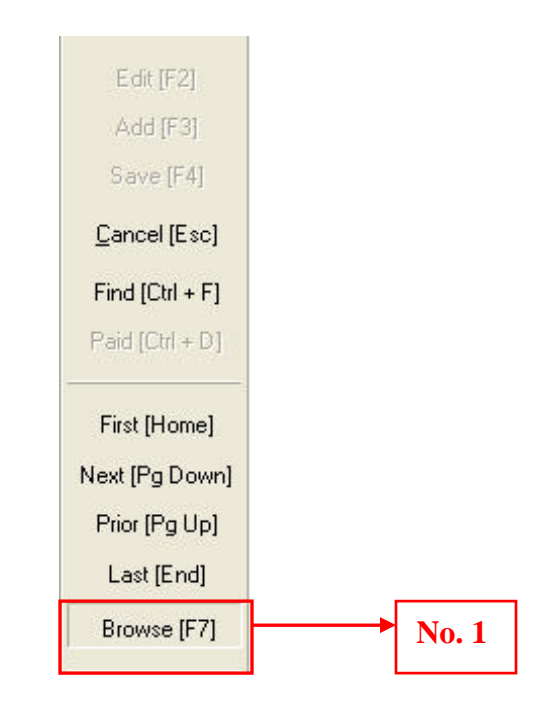

| arch Dialog  |             |            |           | Ket<br>% (<br>A W | tik tanda<br>dan tulis<br>VR# |                | [   |
|--------------|-------------|------------|-----------|-------------------|-------------------------------|----------------|-----|
| rwaybil_no   | • 🛛         |            |           |                   | <u>0</u>                      | < <u>C</u> anc | el: |
| airwaybil_no | record_type | parent_acc | child_acc | invoice_no        | invoice_date                  | ship_date      | 5   |
| 10037712054  | 2           | 202150322  | 321974740 | 968223853         | 08/30/2005                    | 08/22/2005     | 1   |
| 40051301666  | 2           | 202150322  | 224275846 | 968216483         | 08/24/2005                    | 08/22/2005     | 1   |
| 40056189814  | 2           | 202150322  | 204867186 | 968303148         | 11/01/2005                    | 10/28/2005     | 1   |
| 442604770299 | 2           | 202150322  | 208726986 | 968182386         | 07/27/2005                    | 07/26/2005     | 1   |
| 609578186621 | 2           | 202150322  | 250997744 | 968191100         | 08/04/2005                    | 08/03/2005     | 1   |
| 610639262339 | 2           | 202150322  | 274613203 | 968166208         | 07/13/2005                    | 07/08/2005     | 1   |
| 617018596118 | 2           | 202150322  | 262098885 | 968148207         | 06/29/2005                    | 06/28/2005     | 1   |
| 617018596118 | 3           | 202150322  | 262098885 | 968153262         | 07/01/2005                    | 06/28/2005     | ŀ   |
| 618377898535 | 2           | 202150322  | 205488383 | 968166208         | 07/13/2005                    | 07/11/2005     |     |
| 618560869712 | 2           | 202150322  | 318676526 | 968256639         | 09/23/2005                    | 09/20/2005     | ŀ   |
| 620901200954 | 2           | 202150322  | 205244182 | 968145886         | 06/27/2005                    | 06/25/2005     | ŀ   |
| 620901208289 | 2           | 202150322  | 205244182 | 968191100         | 08/04/2005                    | 08/03/2005     | T   |
| 620901209220 | 2           | 202150322  | 205244182 | 968200463         | 08/10/2005                    | 08/09/2005     |     |
| 620901209723 | 2           | 202150322  | 205244182 | 968205778         | 08/12/2005                    | 08/11/2005     | ŀ   |
| 620901213461 | 2           | 202150322  | 205244182 | 968225046         | 09/01/2005                    | 08/31/2005     | 1   |
| 620901217077 | 2           | 202150322  | 205244182 | 968251925         | 09/22/2005                    | 09/21/2005     | T   |
| 620901218717 | 2           | 202150322  | 205244182 | 968265741         | 10/03/2005                    | 09/30/2005     |     |
| 620901222124 | 2           | 202150322  | 205244182 | 968292166         | 10/21/2005                    | 10/20/2005     | ŀ   |
| 620901223348 | 2           | 202150322  | 205244182 | 968295883         | 10/27/2005                    | 10/26/2005     |     |
| 627506767026 | 2           | 202150322  | 256002906 | 968180086         | 07/25/2005                    | 07/21/2005     | F   |

2. Klik OK, setelah isi AWB# yang ditentukan, akan muncul pada display keterangan dari AWB yang dipilih

| 🖉 InterBiS - A       | dd/Edit EDI     |                      |                    |                 |                                     |        |                |                |        |         |
|----------------------|-----------------|----------------------|--------------------|-----------------|-------------------------------------|--------|----------------|----------------|--------|---------|
|                      | Airwaybill      |                      | 400                | 037712054       | Up                                  | idate: | aferdian       | 11/17/2006 13  | :44:09 |         |
|                      | Parent Acc. No. | 202150322            | APA Invoice No.    |                 | RPI Invoic                          | e No.  | 968223853      | RPI Invc. Date | AUG 30 | J, 2005 |
|                      | Child Acc No.   | 321974740            | Record Type        | 2               | Shipment                            | Date   | AUG 22, 2005   | Currency type  | USD    |         |
| Edit (F2)            | Service Type    | 11                   | Charge Type        | 0               | Dim. W                              | eight  | 0.00           | Weight Type    | K      |         |
| Add (E.S)            | Origin Weight   | 75.00                | Dim Flag           |                 | Origin Curr                         | ency   | SGD            | Fuel Charge    |        | 35.5    |
| ,                    | Pieces          | 3                    | Origin Rate        | 609.09          | Disc                                | ount   | 35.02          | Disc. value    |        | 166.36  |
| Save [F4]            | Origin Amount   | 780.00 123           | Rate D Amount      | 475.10          | Bill Am                             | iount  | 344.24         | Rebill Reason  | 000    |         |
| <u>C</u> ancel [Esc] | Insr. Amount    | 0.00                 | Charge             | 0.00            | POD                                 | Date   | AUG 25, 2005   | POD Time       | 13:40  |         |
| Find (Ctrl + F)      | Origin Sta      | QPG                  | Dest Sta           | BPN             | Shipper                             | Ref.   | PER FSU SEPE   | RATE INVC      |        |         |
| Prid ICH + D1        | Payment         | 2                    | Delivery Id        |                 | POD                                 | Sign   | AGUS           |                |        |         |
| n ald [Gui + D]      | Rebil x         | 1                    | Comp. to Visa      | F               |                                     | Paid   | M N            |                |        |         |
| First [Home]         | Shipper and Co  | nsignee   Others Amo | unt List of Invoid | ce List of CN/D | NÌ                                  |        | Flag Invoice I | by Account     |        |         |
| Neut ID= Deuml       | Shipper         | 1                    | 1                  |                 | nsignee —                           |        |                |                |        |         |
| Next (Fg Down)       | Account No.     | 886100000            |                    | A               | count No                            |        | 321974740      | 1              |        |         |
| Prior [Pg Up]        | Name            | JOHN GOH             |                    |                 | Name                                | IBU    | NUAL RPK SIBA  | 4              |        |         |
| Last [End]           | Company         | CHIN YUAN METAL      | . PTE LTD          |                 | Company PT CIPTA SARANA NUS         |        |                | IUSINDO        |        |         |
| Browse [F7]          | Address1        | 75 TUAS AVE 1        |                    |                 | Address1 JL MERPATI NO 20 MALASSARA |        |                |                | -      |         |
|                      | Address2        |                      |                    |                 | Address2 SOUTH SULAWESI             |        |                |                |        | -       |
|                      | City            | SINGAPORE            |                    | City INDONESIA  |                                     |        |                |                |        |         |
|                      | State           |                      |                    | State           |                                     |        |                |                |        |         |
|                      | Zip             | 639 513              |                    |                 | Zip                                 |        |                |                |        |         |
|                      | Country         | SG SINGA             | PORE               |                 | Country                             | ID     |                | ESIA           |        |         |
|                      |                 |                      |                    |                 |                                     | 0      |                |                |        |         |

## **MENU INVOICE**

A. View Only Invoice

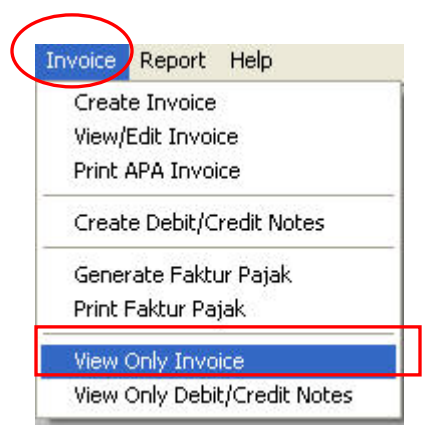

#### **KETERANGAN**

1. Klik browse key (F7) untuk mencari no invoice, akan muncul dialog/window seperti dibawah ini, lalu klik salah salah pilihan no invoice atau ketik pada field dengan menggunakan tanda persen (%) untuk melihat semua no invoice atau ketik no invoice yang akan dilihat

|          | 🖉 InterBiS - View                               | APA Invoices                                                                                 |            |             |         |                                                                               |       |            |                                   |                 | ×     |
|----------|-------------------------------------------------|----------------------------------------------------------------------------------------------|------------|-------------|---------|-------------------------------------------------------------------------------|-------|------------|-----------------------------------|-----------------|-------|
|          |                                                 | INVOICE<br>Invoice Date<br>Vat Serial No.<br>Group<br>Location Id<br>Ship Month<br>Ship year |            |             |         | Due date<br>Account No.<br>Company Name<br>Contact Person<br>Address1<br>City |       |            | Rate Rp. ∫                        |                 |       |
|          | First [Home]<br>Next [Pg Down]<br>Prior [Pg Up] | Detail Invoice                                                                               | List CN/DN | record_type | zone_id | invoice                                                                       | inout | account_no | ship_date                         | inv_fdx_date se | ervii |
| No.      | Last [End]<br>Browse [F7]                       | Remarks                                                                                      |            |             |         | 7.0                                                                           |       |            |                                   |                 | >     |
| <u> </u> |                                                 |                                                                                              |            |             |         | - Freigh Charg<br>Discou<br>Charg                                             | ge    |            | Total Charge  <br>Vat  <br>Amount |                 |       |

#### Window/search dialog

| arch Diate | 6         |       |               |       |           |            |                |
|------------|-----------|-------|---------------|-------|-----------|------------|----------------|
| ivoice     | • %       |       |               |       |           | <u>D</u> k | <u>C</u> ancel |
| invoice_no | invoice   | inout | taxserial     | taxNo | branch_id | account_no | invoice_da     |
| 1859       | APCODEC06 | 1     |               | 0     |           | 235280248  | 12/01/200      |
| 5803       | APXIDEC06 | 0     |               | 0     |           | 350610600  | 12/01/200      |
| 5804       | APXIDEC06 | 0     |               | 0     |           | 994500007  | 12/01/200      |
| 5805       | APXIDEC06 | 0     |               | 0     |           | 357355966  | 12/01/200      |
| 5806       | APXIDEC06 | 0     |               | 0     |           | 281050249  | 12/01/200      |
| 5807       | APXIDEC06 | 0     |               | 0     |           | 281051121  | 12/01/200      |
| 5808       | APXIDEC06 | 0     |               | 0     |           | 274602929  | 12/01/200      |
| 5809       | APXIDEC06 | 0     | EEQXI - 011 - | 30017 |           | 275523844  | 12/01/200      |
| 5810       | APXIDEC06 | 0     | EEQXI - 011 - | 30018 |           | 296901229  | 12/01/200      |
| 5811       | APXIDEC06 | 0     | EEQ×I - 011 - | 30019 |           | 273926640  | 12/01/200      |
| 1860       | APCODEC06 | 1     |               | 0     |           | 260516167  | 12/01/200      |
| 1861       | APCODEC06 | 1     |               | 0     |           | 326781924  | 12/01/200      |
| 1862       | APCODEC06 | 1     |               | 0     |           | 325975466  | 12/01/200      |
| 1863       | APCODEC06 | 1     |               | 0     |           | 291757847  | 12/01/200      |
| 1864       | APCODEC06 | 1     |               | 0     |           | 208726986  | 12/01/200      |
| 1865       | APCODEC06 | 1     |               | 0     |           | 327512226  | 12/01/20       |
| 1866       | APCODEC06 | 1     |               | 0     |           | 230037647  | 12/01/200      |
| 1867       | APCODEC06 | 1     |               | 0     |           | 265508600  | 12/01/20       |
| 1868       | APCODEC06 | I.    |               | 0     |           | 234624440  | 12/01/20       |
| 1869       | APCODEC06 | 1     |               | 0     |           | 291972349  | 12/01/200      |

2. Klik Ok setelah no invoice dipilih atau diketik, lalu akan muncul pada display view invoice:

| 🕖 InterBiS - View              | v APA Invoices                                                                    |              |             | 1010211     |                                                           |                               |                                                                          |                                      |              |       |
|--------------------------------|-----------------------------------------------------------------------------------|--------------|-------------|-------------|-----------------------------------------------------------|-------------------------------|--------------------------------------------------------------------------|--------------------------------------|--------------|-------|
|                                | INVOICE                                                                           | APCODEC06    | 1864        | ī           | Due date                                                  | DEC                           | 11 2006                                                                  | Rate Rp.                             | 9,138.80     | ī     |
| - PRINTED                      | Invoice Date<br>Vat Serial No.<br>Group<br>Location Id<br>Ship Month<br>Ship wear | DEC 01 2006  | 0           |             | Account No.<br>Company Name<br>Contact Person<br>Address1 | MAT/<br>SRI S<br>DUSI<br>KEC. | 208726986<br>ARAM TUNGGAL<br>SURYANTI<br>JN BALONG DS.<br>NGAGLIK KAB. S | . GARMENT, P1<br>DONOHARJO<br>SLEMAN |              |       |
| First [Home]<br>Next [Pg Down] | Detail Invoice                                                                    | List CN/DN   |             |             | City                                                      | YOG'                          | YAKARTA                                                                  |                                      |              |       |
| Prior (Pg Up)                  | invoice_no                                                                        | airwaybil_no | record_type | zone_id in  | voice                                                     | inout                         | account_no                                                               | ship_date                            | inv_fdx_date | servi |
| Last (End)                     | 1864                                                                              | 657905851520 | 2           | A           | PCODEC06                                                  | I.                            | 3039483                                                                  | 84 09/29/2005                        | 10/03/2005   | 13    |
| Browse (F7)                    |                                                                                   |              |             |             |                                                           |                               |                                                                          |                                      |              |       |
| ⊻oid [Ctrl + V]                |                                                                                   |              |             |             |                                                           |                               |                                                                          |                                      |              | >     |
|                                | Remarks                                                                           |              |             |             | Freigh Cha                                                | rge 🗌                         | 34.40                                                                    | Total Charge                         | 23           | 3.32  |
|                                |                                                                                   |              |             |             | Disco                                                     | unt                           | 13.76                                                                    | Vat                                  | (            | 00.0  |
|                                |                                                                                   |              |             |             | Char                                                      | ges 🗌                         | 2.68                                                                     | Amount                               | 23           | 3.32  |
|                                | Isuhanda                                                                          |              | 12/01/2     | 006 19:54:3 | 2                                                         |                               |                                                                          |                                      |              |       |

## B. View Only Debit/Credit Note

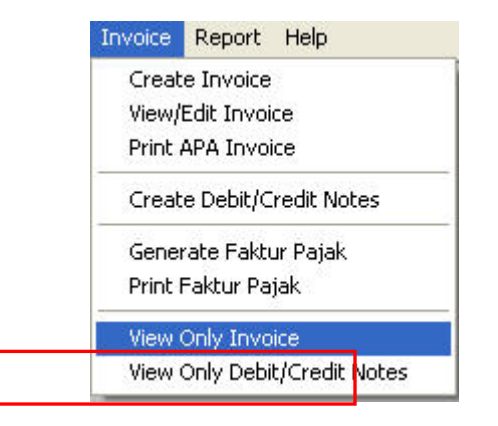

### **KETERANGAN**

1. Beri tanda tickmark pada kolom Debit Note/ Credit Note/ Correct Note

|                                                                                                    | lnterBiS - Invo                                           | oice Note                                                |               |               |                 |          |        |   |
|----------------------------------------------------------------------------------------------------|-----------------------------------------------------------|----------------------------------------------------------|---------------|---------------|-----------------|----------|--------|---|
|                                                                                                    | Credit Note                                               | Serial No.<br>Invoice No.<br>Date Invoice                |               |               | Authoris        | Date dby |        | _ |
| No. 1                                                                                                    | Edit [F2]<br>Save [F4]<br>Find [Ctrl + F]<br>Cancel [Esc] | Account No.<br>Company Name<br>Contact Person<br>Address |               |               |                 | Remarks  |        |   |
|                                                                                                    | First [Home]                                              | City                                                     |               |               |                 |          |        |   |
| No. 2 Next [Pg Down]<br>Prior [Pg Up]<br>Last [End]<br>Browse [F7]<br>CN/DN/CR<br>Detail<br>C Nota Retur | AII AWB                                                   | Airwaybil No                                             | Shipment Date | Origin Charge | e CN / DN value | Balance  | Reason |   |
|                                                                                                    | Print [Ctrl + P]                                          | Void                                                     |               |               |                 | Total An | VAT    |   |

2. Klik browse key (F7) untuk mencari pilihan no invoice note, akan muncul window/search dialog

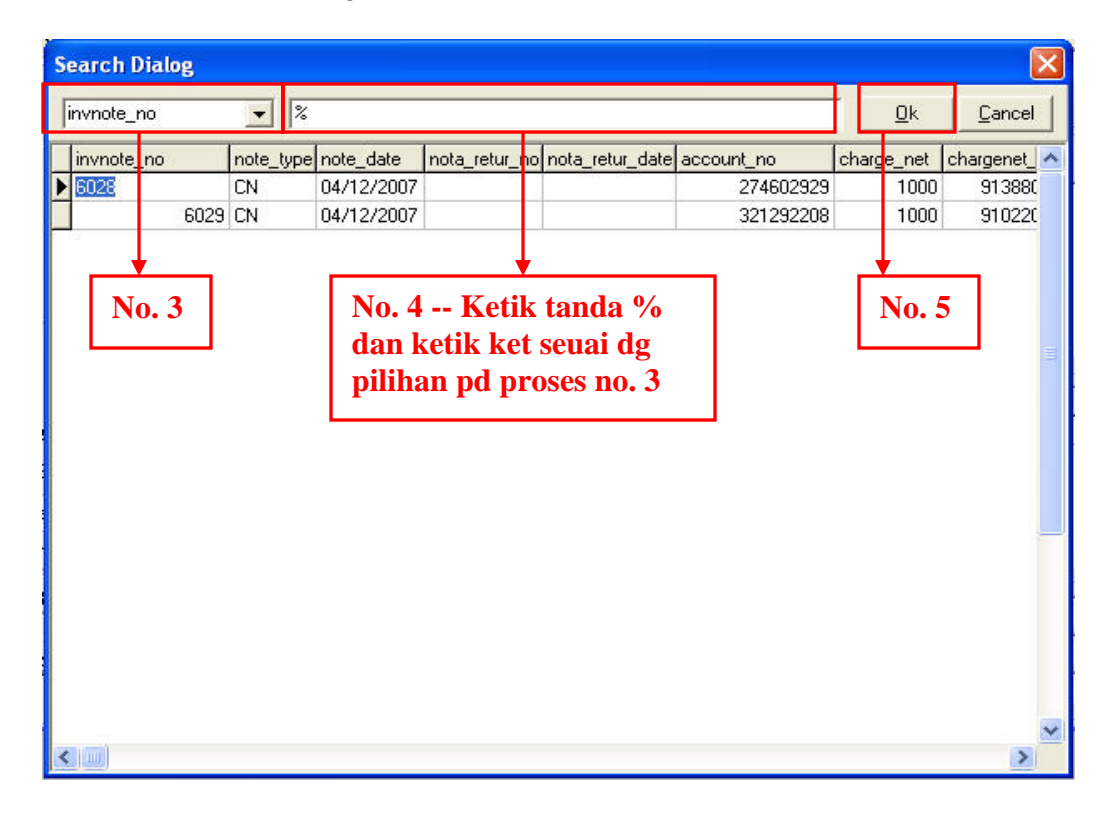

- Klik dropdown untuk mencari pilihan data yang akan dicari
   Ketik tanda persen (%) pada field lalu tekan TAB untuk melihat seluruh data atau ketik no invnote/note type/acc no sesuai yang dipilih pada proses ke 3
- 5. Tekan OK setelah melakukan pengisian, lalu keterangan tersebut akan muncul pada display seperti dibawah ini:

| 🕖 InterBiS - Inv                                          | ice Note                                                                                                    |                                                                                        |
|-----------------------------------------------------------|----------------------------------------------------------------------------------------------------|----------------------------------------------------------------------------------------|
| Debit Note     Credit Note     Correct Note     Add [F3]  | Serial No.         CN         6028           Invoice No.         APXIDEC06         5808           Date Invoice         12/01/2006 | Void     Date     04/12/2007       8      Authorised by     SIGIT DANI NUGROHO         |
| Edit [F2]<br>Save [F4]<br>Find [Ctrl + F]<br>Cancel [Esc] | Account No. 274602929<br>Company Name ANTAREJA MATARAM,PT<br>Contact Person TUTY<br>Address JL,SRIWIJAYA BLK VII N0.39            | Bemarks test 98                                                                        |
| First [Home]                                              |                                                                                                    |                                                                                        |
| Next [Pg Down]<br>Prior [Pg Up]<br>Last [End]             | All AWB Airwaybil No Shipmer<br>838749475440 Jul, 11, 2                                                                           | nt Date Origin Charge CN / DN value Balance Reason<br>2005 1,221.00 1,221.00 0.00 ADC  |
| CN/DN/CR                                                  |                                                                                                    |                                                                                        |
| Print [Ctrl + P]                                          |                                                                                                    | Total Charge         1000           VAT         10           Total Amount         1010 |